## How to Access the Humana Delegated Pre-Work

Print this document as reference.

For assistance call your dedicated Humana Medicare Agent Support. If you do not know the number, call 800-309-3163 for direction to the appropriate number.

| Step | Action                                                                                                    | What You Will See                                                                                                    |
|------|----------------------------------------------------------------------------------------------------|----------------------------------------------------------------------------------------------------|
| 1    | Internet Explorer is recommended:<br>Log in to <u>www.humana.com</u><br>Enter your <b>User ID</b> and <b>Password</b><br>and click the <b>Sign In</b> button.                              | Indicate & Erailin       Engelgen:       Agente & Binden:       Provider         Userson Relation:       Customer Stegort:       Engel no:       Customer Stegort:       Customer Stegort:       Customer |
| 2    | After you log in to the Agent Portal,<br>you will see this page:<br>Find and click the:<br>• <u>Education tab</u><br>or<br>• <u>Agent Education link</u><br>Either will take you to Step 3 | <page-header><image/><image/><image/><text><text><text><text><text><text><text><text><text><text><text></text></text></text></text></text></text></text></text></text></text></text></page-header>                                                                                                    |
| 3    | You will now be on the Agent<br>Education page.<br>Scroll down to the MarketPoint<br>Learning Portal section and click<br>the link:<br>• MarketPoint Learning Portal                       | <page-header><page-header><text><text><text><text><text><text><text><image/><image/><section-header><image/><image/><image/><image/><image/><image/><image/><image/><image/><image/></section-header></text></text></text></text></text></text></text></page-header></page-header>                                                                                                    |

1

| Step | Action                                                                                                    | What You Will See                                                                                                    |
|------|----------------------------------------------------------------------------------------------------|----------------------------------------------------------------------------------------------------|
| 4    | This brings you into your<br>home page.                                                                                                    | <page-header><text><text><text><text><text></text></text></text></text></text></page-header>                                        |
| 5    | To access the required courses, click the <b>My Assignments</b> button.                                                                                                   | <page-header><text><text><text><text><text><text><text><text></text></text></text></text></text></text></text></text></page-header> |
| 6    | Find the appropriate Assignment<br>Title and click the <b>Enroll</b> link next<br>to it.<br>You will always want to start with<br><b>Part 1</b> of the course you select. | <section-header></section-header>                                                                                                   |

| Step | Action                                                                                                    | What You Will See                                                                                                    |
|------|----------------------------------------------------------------------------------------------------|----------------------------------------------------------------------------------------------------|
| 7    | You will receive a message stating<br>that enrollment was complete.<br>Click the Enrollment Complete –<br>Return to Home Page link.                                                                             | Evolment Complete - Roturn to Home Pate<br>Nome<br>My Carrient Care<br>My Carrient Care<br>My Carrient Care<br>My Careford Care<br>My Careford Care<br>My Careford Care<br>My Careford Care<br>My Careford Care<br>My Careford Care<br>My Careford Care<br>My Careford Care<br>My Careford Careford<br>My Careford Careford<br>My Careford Careford<br>My Careford Careford<br>My Careford Careford<br>My Careford Careford<br>My Careford Careford<br>My Careford Careford<br>My Careford<br>My Careford |
| 8    | <ul> <li>You will find the course now loaded as one of your Current Enrollments.</li> <li>Click <u>GO</u> to launch and open the desired course outline.</li> </ul>                                             | Buttometer         State         State                                                                                                    |
| 10   | Click the first link to begin. As you<br>complete each module – the next<br>link will be available. Complete the<br>modules in order. You may go<br>back and review within the course –<br>but do not go ahead. | Your Selected Course Title     This is the course grade back, it contains the courset status for each element of the course, individual inclusion much and the weeffor the backback its many enables selected to be dealer which the course. This page realists resplicit to the dealer inclusion of the weeffor the backback its many enables selected to be dealer which the course. This page realists resplicit to the dealer inclusion of the week of the course in the course. This page realists resplicit to the dealer inclusion of the course is page realists resplicit to the dealer inclusion.       Level     Table     Score     Weight       IMdodue 1     Indicate 3     Indicate 3       IMdodue 3     Indicate 4     0.0     asia                                                                                                    |
| 11   | When an opened module<br>completes – click the <b>RETURN</b><br>button to bring you back to the<br>course outline and choose the next<br>module link to continue on in the<br>course.                           |                                                                                                    |